## Web 帳票サービスのご利用開始手順

【手順1】インターネットブラウザを起動し、以下のURLにアクセスした後、 [ご登録はこちら]をクリックします。

| [URL] | https://rboak. | eco-serv. | jp/ess/ |
|-------|----------------|-----------|---------|
|       | $\uparrow$     |           |         |

弊社ホームページ https://www.ess.co.jp/ からもアクセスできます

図 A:Web 帳票サービス トップページ

| ログインID           |      |                     |
|------------------|------|---------------------|
| パスワード            |      | ▶ <u>パスワードを忘れた方</u> |
| ,                | ログイン |                     |
| ▶ <u>ご登録はこちら</u> |      |                     |

- 【手順2】メールアドレス入力画面が表示されますので、ご登録されるお客様のメールアドレスを入力します。 ※こちらで入力されたアドレスに今後、請求情報の新着通知メール等の各種通知メールが送信されます。
- 【手順3】手順2で入力されたメールアドレス宛に届いた「仮登録通知メール」を確認し、 メールに記載されている本登録完了用URLをクリックします。
- 【手順 4】「遠鉄システムサービス株式会社 Web 帳票サービス利用規約」サイトにてご利用規約をご確認いただき、 内容に同意の上、「同意する」にチェックをいれて[次へ]ボタンをクリックします。
- 【手順5】入力欄に以下の情報と任意のパスワードを入力した後、[登録]ボタンをクリックします。
  - (1) ログイン ID 欄に、 99999-9 をご入力ください
    ※半角数字 + ハイフン「-」 + 半角数字 の組み合わせです
  - (2) 郵便番号欄に、 430-0000 をご入力ください
    ※半角数字3桁 + ハイフン「-」 + 半角数字4桁 の組み合わせです
  - (3)パスワード入力ルールをご参照の上、任意のパスワードをご入力ください。

【手順6】登録完了メールが届きましたら、Web 帳票サービスのご登録は完了です。